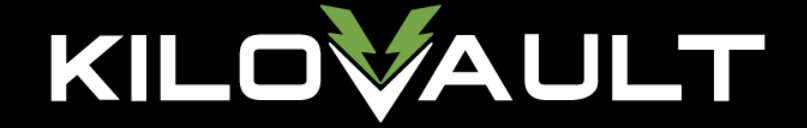

# Schneider XW Pro, KiloVault Integration Guide

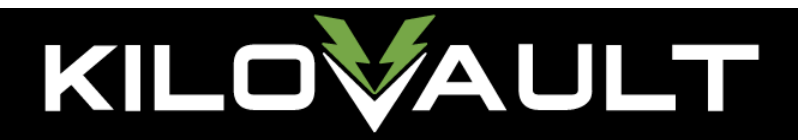

| Introduction                                                           | 3         |
|------------------------------------------------------------------------|-----------|
| Notes on the XW                                                        | 3         |
| 1800 & 3600 HLX & CHLX                                                 | 4         |
| Basic Settings                                                         | 4         |
| Advanced Settings                                                      | 4         |
| Notes                                                                  | 4         |
| HAB 7.5kWh                                                             | 5         |
| Basic Settings                                                         | 5         |
| Advanced Settings                                                      | 5         |
| Notes                                                                  | 5         |
| 2100 PLC                                                               | 6         |
| Basic Settings                                                         | 6         |
| Advanced Settings                                                      | 6         |
| Notes                                                                  | 7         |
| Resources                                                              | 8         |
| System Control Panel (SCP) XW Pro Menu Map (in case you don't have a G | ateway or |
| InsightHome/Facility)                                                  | 8         |
| InsightCloud Navigation                                                | 9         |
| InsightCloud XW Pro Menus                                              | 12        |
| Inverter                                                               | 12        |
| Charger                                                                | 13        |
| Links                                                                  | 13        |

# KILOVAULT

### Introduction

This guide covers the recommended set-up and configuration of the Schneider Electric Conext XW Pro Solar Hybrid Inverter/Charger 120/240V using the Conext System Control Panel. We'll only be covering battery related settings. In case you are using the Schneider Conext Gateway, these same settings are available there as well.

You can download the XWPro Owner's guide here:

- https://solar.schneider-electric.com/download/xw-pro-iec-user-documentation/?ind=13254&filename=ML202003 Conext-XW-Pro-NA-Owners-Guide-990-91227A-01.pdf&wpdmdl=10331&refresh=609d81c0eb90b1620935104
- You can download the XWPro Installation guide here:
  - https://solar.schneider-electric.com/download/xw-pro-iec-user-documentation/?ind=media-10991&filename=ML202007\_XW-PRO-NA-Installation-Guide990-91228A-01\_rev-A.pdf&wpdmdl=10331&refresh=609d81c0eba181620935104

In that guide, document number 975-0801-01-02, you can find an SCP menu map for both Basic and Advanced Settings, Figure 22. The menu map is also reproduced on the last page of this document.

**CAUTION:** If you update the firmware in your Schneider Electric equipment, ALL the settings must be reverified. The programmed settings shown in the following tables must be applied based on desired Warranty/Cycle life. We recommend an 80% depth of discharge for our Lithium Iron Phosphate (LiFePO4 or LFP) batteries and a 50% depth of discharge for our PLC battery.

### Notes on the XW

- As of this writing, the XW Pro's High Battery Cut Out (a.k.a. high voltage disconnect) cannot be set lower than 58V. This has been suggested to Schneider as a firmware update. No release date yet for the update.
- As of this writing, the Schneider Conext Gateway, InsightHome/Facility, and the InsightCloud app provide easier and greater control and monitoring of the XW Pro than is available through the Conext System Control Panel (SCP). There are no updates planned for the SCP.
  - An XWPro cannot be commissioned with the SCP. Too many settings are not available.
- When using the SCP, the XW Pro Advanced Settings are accessed by...
  - Selecting the XW Pro on the Select Device menu
  - Press and release the **Enter** and **Up Arrow** and **Down Arrow** simultaneously. It may take a few tries to do this.
  - After performing this keypress, **Advanced Settings** appears at the top of the XW Pro Setup menu.
  - If you press and release **Enter & Up Arrow & Down Arrow** simultaneously again then **Basic Settings** will appear at the *bottom* of the Setup Menu.
- Put the XW Plus into Standby Mode before changing any basic or advanced settings.
- Put the XW Plus into Operating Mode after changing the settings to save the changes.

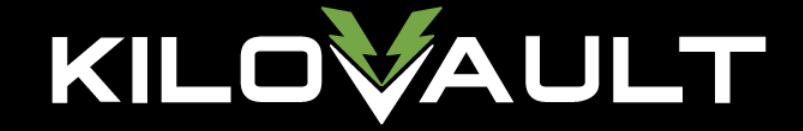

## 1800 & 3600 HLX & CHLX

### **Basic Settings**

| Setting Name                    | 1800 Setting                                                                       | 3600 Setting                                                          |  |  |
|---------------------------------|------------------------------------------------------------------------------------|-----------------------------------------------------------------------|--|--|
| Batt Type                       | Gel, but this will be overridden in Advand                                         | ced Settings                                                          |  |  |
| Batt Capacity                   | 150Ah per HLX in Parallel 300Ah per HLX in Parallel                                |                                                                       |  |  |
| Max Chg Rate                    | Set to a percentage of 140A (the XW Pro<br>controller amperage, the sum is 100A (p | 's Max) so that when added to the solar charge<br>er HLX in parallel) |  |  |
| Charge Cycle                    | 2 Stage No Float                                                                   |                                                                       |  |  |
| Recharge Volts (for 80%<br>DoD) | 51.0V                                                                              |                                                                       |  |  |
| Low Batt Cut Out                | 48.0V                                                                              |                                                                       |  |  |

### Advanced Settings

| Setting Name                                | 1800 Setting                                                                                                    | 3600 Setting                  |  |  |  |
|---------------------------------------------|----------------------------------------------------------------------------------------------------|-------------------------------|--|--|--|
| Inverter / Low Batt Cut Out                 | 48.0V                                                                                                    |                               |  |  |  |
| Inverter / LBCO Delay                       | 5 seconds                                                                                                    | 5 seconds                     |  |  |  |
| Inverter / LBCO Hysteresis                  | 0.5V                                                                                                    |                               |  |  |  |
| Inverter / High Batt Cut Out                | 57.6V                                                                                                    |                               |  |  |  |
| Charger / Batt Capacity                     | 150Ah per battery in parallel                                                                                                 | 300Ah per battery in parallel |  |  |  |
| Charger / Max Chg Rate                      | Set to a percentage of 140A so that when added to the solar charge controller amperage, the sum is 100A (per HLX in parallel) |                               |  |  |  |
| Charger / Charge Cycle                      | 2-Stage                                                                                                    |                               |  |  |  |
| Charger / Default Batt Temp                 | Warm (the default)                                                                                                    |                               |  |  |  |
| Charger / Recharge Volts (for 80% DoD)      | 51.0V                                                                                                    |                               |  |  |  |
| Charger / Absorb Time                       | 2 minutes or less                                                                                                    |                               |  |  |  |
| Charger / Batt Type                         | Custom                                                                                                    |                               |  |  |  |
| Charger / Custom / Eqlz Support             | Disabled                                                                                                    |                               |  |  |  |
| Charger / Custom / Eqlz Voltage             | N/A                                                                                                    |                               |  |  |  |
| Charger / Custom / Bulk Voltage             | 56.4V                                                                                                    |                               |  |  |  |
| Charger / Custom / Bulk Termination Voltage | 55.6V (required to be at least .8V below Bulk)                                                                                |                               |  |  |  |
| Charger / Custom / Absorb Voltage           | 56.4V                                                                                                    |                               |  |  |  |
| Charger / Custom / Float Voltage            | N/A                                                                                                    |                               |  |  |  |
| Charger / Custom / Batt Temp Comp           | 0 mV / °C                                                                                                    |                               |  |  |  |

### Notes

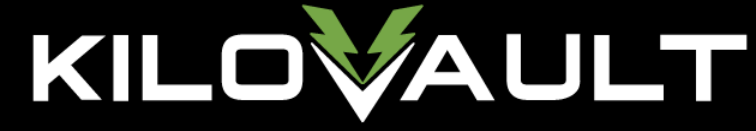

### HAB 7.5kWh

### **Basic Settings**

| Setting Name               | Setting Value                                                                                                    |
|----------------------------|----------------------------------------------------------------------------------------------------|
| Batt Type                  | Gel, but will be overridden by Advanced Settings                                                                              |
| Batt Capacity              | 150Ah per HAB in parallel                                                                                                    |
| Max Chg Rate               | Set to a percentage of 140A so that when added to the solar charge controller amperage, the sum is 120A (per HAB in parallel) |
| Charge Cycle               | 2 Stage                                                                                                    |
| Recharge Volts for 80% DoD | 51.4V                                                                                                    |
| Low Batt Cut Out           | 48.2V                                                                                                    |

### Advanced Settings<sup>1</sup>

| Setting Name                                | Setting Value                                                                                                    |
|---------------------------------------------|----------------------------------------------------------------------------------------------------|
| Inverter / Low Batt Cut Out                 | 48V                                                                                                    |
| Inverter / LBCO Delay                       | 3 seconds                                                                                                    |
| Inverter / LBCO Hysteresis                  | 2V                                                                                                    |
| Inverter / High Batt Cut Out                | 57V                                                                                                    |
| Charger / Battery Type                      | Custom                                                                                                    |
| Charger / Batt Capacity                     | 150Ah per HAB in parallel                                                                                                    |
| Charger / Max Charge Rate                   | Set to a percentage of 140A so that when added to the solar charge controller amperage, the sum is 120A (per HAB in parallel) |
| Charger / Charge Cycle                      | 2 Stage                                                                                                    |
| Charger / Default Batt Temp                 | Warm                                                                                                    |
| Charger / Recharge Volts for 80% DoD        | 51.4V                                                                                                    |
| Charger / Absorb Time                       | 2 minutes or less                                                                                                    |
| Charger / Custom / Eqlz Support             | Disabled                                                                                                    |
| Charger / Custom / Eqlz Voltage             | N/A                                                                                                    |
| Charger / Custom / Bulk Voltage             | 56.2V                                                                                                    |
| Charger / Custom / Bulk Termination Voltage | 55.4V (required to be at least .8V below Bulk)                                                                                |
| Charger / Custom / Absorb Voltage           | 56.2V                                                                                                    |
| Charger / Custom / Float Voltage            | N/A (If necessary, 52.8V)                                                                                                    |
| Charger / Custom / Batt Temp Comp           | 0 mV / °C                                                                                                    |

<sup>1</sup> If you are using a battery monitor with a midpoint sensor with your HAB, tie-wrap or otherwise secure the sensor leads out of the way and insulate the lead ends with electrical tape, heat shrink or any other method. Since midpoint sensors are only used on strings of batteries in series, and HABs must never be wired in series, midpoint sensors are simply not used.

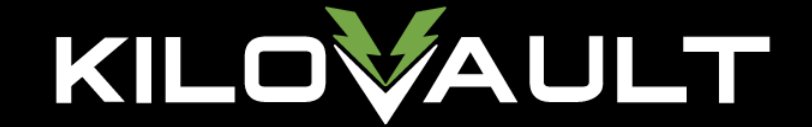

Notes

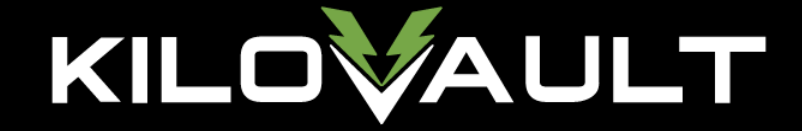

## 2100 PLC

### **Basic Settings**

| Setting Name               | Setting Value                                                                                                    |
|----------------------------|----------------------------------------------------------------------------------------------------|
| Battery Type               | AGM (overridden by custom settings)                                                                                           |
| Battery Capacity           | 180Ah per 2100 PLC in parallel                                                                                                |
| Max Charge Rate            | Set to a percentage of 140A so that when added to the solar charge controller amperage, the sum is 100A (per PLC in parallel) |
| Charge Cycle               | 3 stage without a solar charge controller<br>2 stage with a solar charge controller                                           |
| Recharge Volts for 50% DoD | 48.4V                                                                                                    |
| Low Battery Cutout         | 48V                                                                                                    |

### Advanced Settings

| Setting Name                                | Setting Value                                                                                                    |
|---------------------------------------------|----------------------------------------------------------------------------------------------------|
| Inverter / Low Battery Cut Out              | 48V                                                                                                    |
| Inverter / Low Battery Cut Out Delay        | 10 seconds                                                                                                    |
| Inverter / Low Battery Cut Out Hysteresis   | 2V                                                                                                    |
| Inverter / High Battery Cut Out             | 60V                                                                                                    |
| Charger / Batt Type                         | Custom                                                                                                    |
| Charger / Batt Capacity                     | 180 Ah                                                                                                    |
| Charger / Max Chg Rate                      | Set to a percentage of 140A so that when added to the solar charge controller amperage, the sum is 100A (per PLC in parallel) |
| Charger / Charge Cycle                      | 3 Stage without a solar charge controller<br>2 stage with a solar charge controller                                           |
| Charger / Default Batt Temp                 | Warm (the default)                                                                                                    |
| Charger / Recharge Volts                    | 48.4V                                                                                                    |
| Charger / Absorb Time                       | 8 Hours                                                                                                    |
| Charger / Custom / Eqlz Support             | Enabled                                                                                                    |
| Charger / Custom / Eqlz Voltage             | 56.4V (14.1V * 4)                                                                                                    |
| Charger / Custom / Bulk Voltage             | 56.4V (14.1V * 4)                                                                                                    |
| Charger / Custom / Bulk Termination Voltage | 55.6V (required to be at least .8V below Bulk)                                                                                |
| Charger / Custom / Absorb Voltage           | 56.4V (14.1V * 4)                                                                                                    |
| Charger / Custom / Float Voltage            | 54.4V (13.6V * 4)                                                                                                    |
| Charger / Custom / Batt Temp Comp           | -3mV/ °C                                                                                                    |

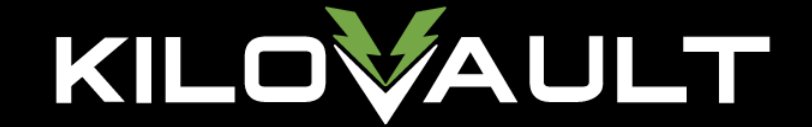

Notes

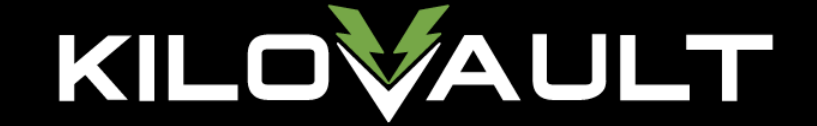

### Resources

System Control Panel (SCP) XW Pro Menu Map (in case you don't have a Gateway or InsightHome/Facility)

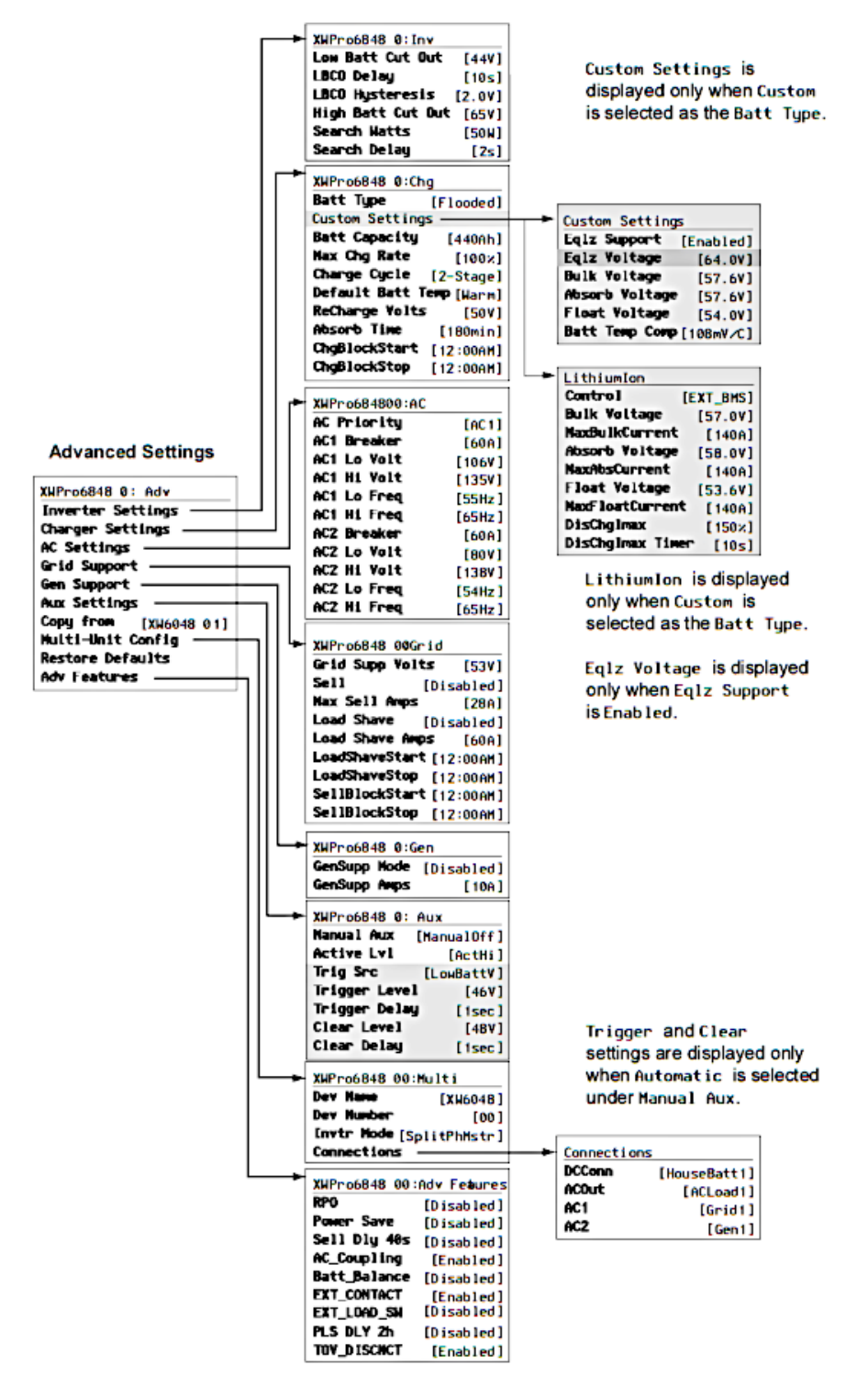

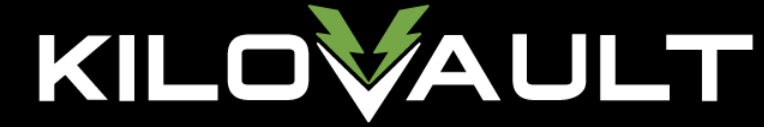

### InsightCloud Navigation

These screenshots are from demonstration sites using random data on InsightCloud

• <u>https://www.insightcloud.se.com/</u>

To see this data for yourself and to practice using Insight 2, point your web browser to <a href="https://www.insightcloud.se.com/">https://www.insightcloud.se.com/</a>, create an account, and create a new site using;

- URN: urn:dev:opm:000054-Combox-587AC6N2XWCL1
- SERIAL NUMBER: SESA405035

This Schneider demo site simulates a dual XW single phase system with 4 Schneider Conext MPPT 80 charge controllers, a Conext Battery Monitor and a Conext Automatic Generator Start. Input any site name you wish, any date you want for the commissioning date and estimate the site, battery bank and inverter sizes using your preferred method. For this example, it was named Schneider Insight 2 Demo Site 2.

From the InsightCloud home page click the demo site you set up above.

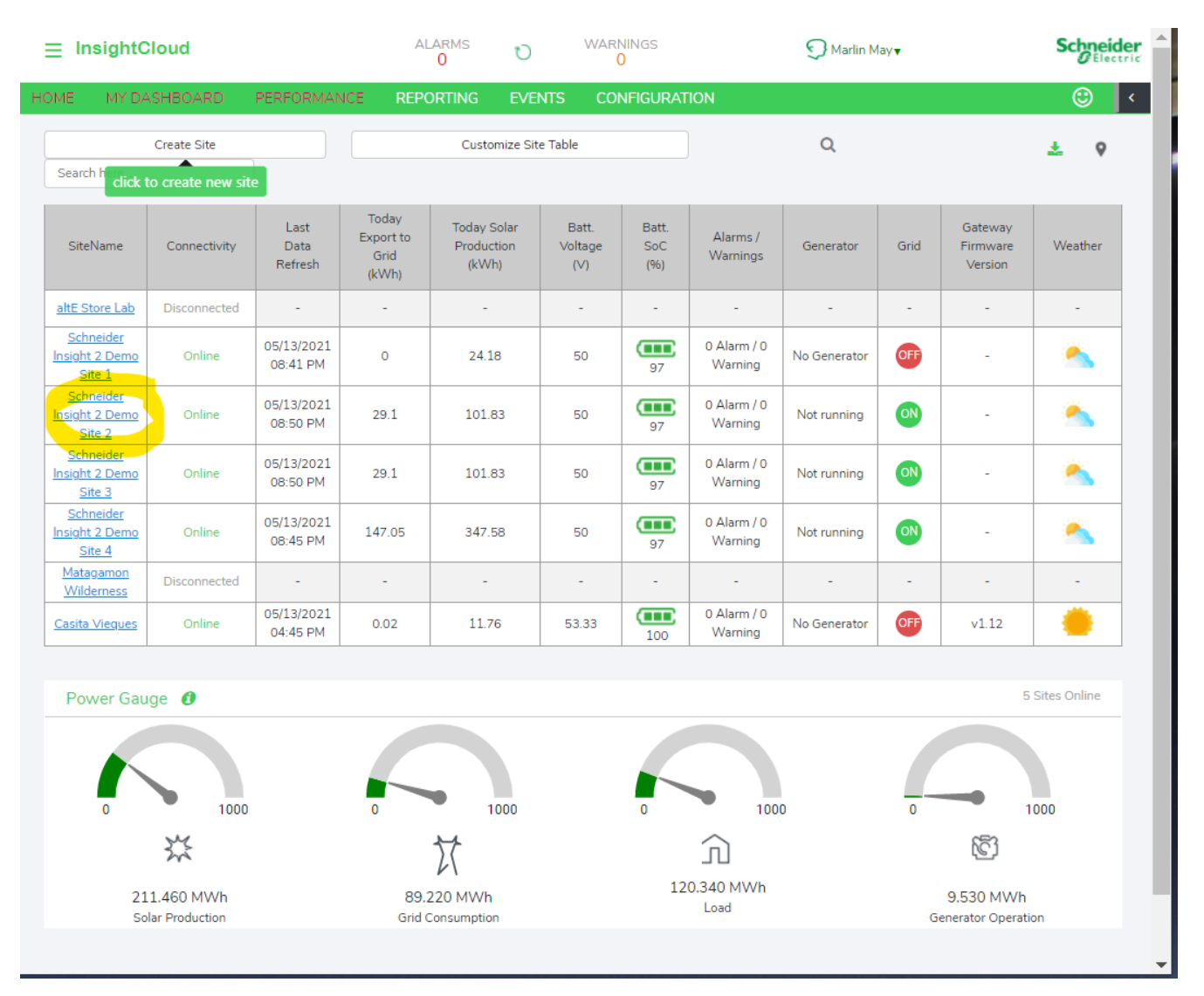

On the Site Overview page, click "Configuration" to select the demo site you set up earlier.

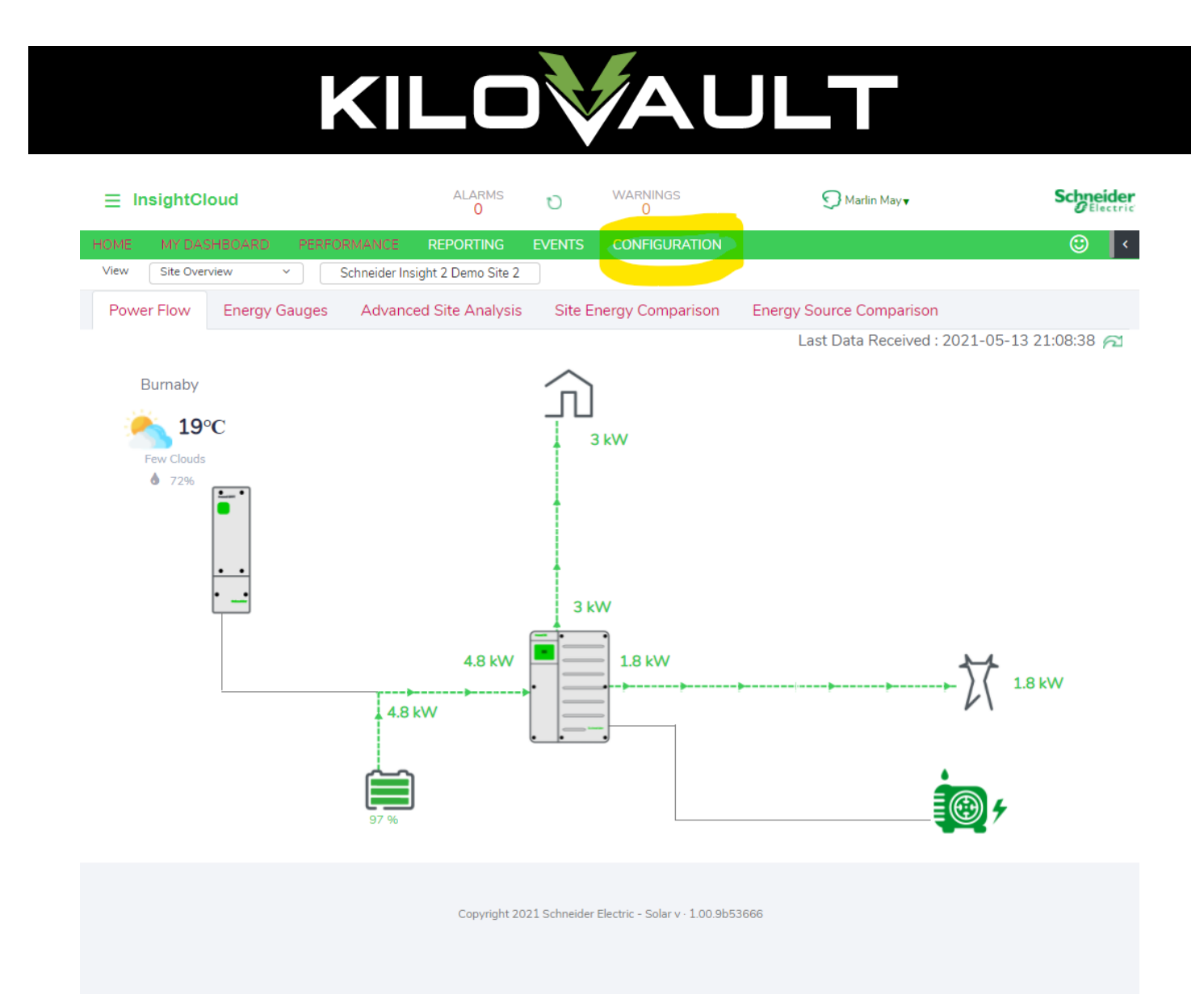

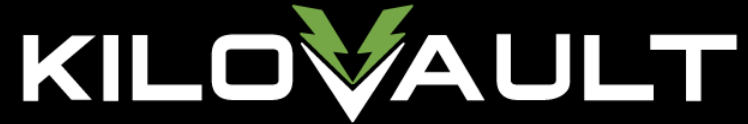

In the Device List, Click "Inverter Charger" to reveal the XW inverters. Click on one of them to load the settings control panel. To see all of the settings categories, click the "- Collapse all" button. The settings mentioned above are all available here.

| ⊟ InsightCloud    |               |                  | ALARMS<br>0    | U              | WARNINGS<br>0            | 🕤 Mari        | in May <b>▼</b> | Schneider     |
|-------------------|---------------|------------------|----------------|----------------|--------------------------|---------------|-----------------|---------------|
| HOME MY DASHBOAR  | RD PERFO      | RMANCE R         | EPORTING       | EVENTS         | CONFIGURAT               | ION           |                 | ۰ 🕲           |
| Sites And Devices | User Right    | s Email N        | lotifications  | Financi        | al Settings              | Firmware      |                 |               |
|                   |               |                  |                |                |                          |               |                 |               |
| Schneider Insight | 2 Demo Site 2 |                  |                |                |                          | Create site   | Duplicate       | Delete        |
| DEVICE LIST       |               | Inverter Charger | - [101] settin | gs             |                          |               |                 |               |
| Site              |               | Expand Imp       | ort Settings   | Export Settin  | gs Refresh               | Apply Changes |                 |               |
| [101]             | 673           | CONTROL          |                |                |                          |               |                 | >             |
| [102]             | eps -         | INVERTER         |                |                |                          |               |                 | >             |
| Battery           | >             | CHARGER          |                |                |                          |               |                 | >             |
| User Interface    | >             | AC               |                |                |                          |               |                 | >             |
| Charge Controller | >             | APC              |                |                |                          |               |                 | >             |
| Generator         | >             | GRIDSUPPORT      |                |                |                          |               |                 | >             |
|                   |               | GRIDVSUPPORT     | г              |                |                          |               |                 | >             |
|                   |               | GENSUPPORT       |                |                |                          |               |                 | >             |
|                   |               | AUXRELAY         |                |                |                          |               |                 | >             |
|                   |               | MULTIUNIT        |                |                |                          |               |                 | >             |
|                   |               | Assoc            |                |                |                          |               |                 | >             |
|                   |               | ADVANCED         |                |                |                          |               |                 | >             |
|                   |               | DEV              |                |                |                          |               |                 | >             |
|                   |               | BMS              |                |                |                          |               |                 | >             |
|                   |               |                  |                |                |                          | + Expand all  | Refresh         | Apply Changes |
|                   |               |                  |                |                |                          |               |                 |               |
|                   |               |                  |                |                |                          |               |                 |               |
|                   |               |                  | Copyright 20   | 21 Schneider E | lectric - Solar v · 1.00 | ).9b53666     |                 |               |

# KILOVAULT

### InsightCloud XW Pro Menus

#### Inverter

| ⊟ InsightCloud          | ALARMS<br>0                   | U W             | ARNINGS<br>0         | S Marlin May                      | Schneider<br>Electric |
|-------------------------|-------------------------------|-----------------|----------------------|-----------------------------------|-----------------------|
| HOME MY DASHBOARD       | PERFORMANCE REPORTING         | EVENTS          | CONFIGURATION        |                                   | (C) <                 |
| Sites And Devices Us    | er Rights Email Notifications | Financial S     | iettings <u>Firr</u> | mware                             |                       |
| Schneider Insight 2 Dem | o Site 2                      |                 |                      | Create site Duplicate             | Delete                |
| DEVICE LIST             | Inverter Charger - [101] sett | ings            |                      |                                   |                       |
| Site                    | Expand Import Settings        | Export Settings | Refresh              | Apply Changes                     |                       |
| Inverter Charger 🗸 🗸    |                               |                 |                      |                                   |                       |
| [101] «r»               | CONTROL                       |                 |                      |                                   | >                     |
| [102] (1)               | INVERTER                      |                 |                      |                                   | ~                     |
| Battery >               | Low Battery Cut Out           | )               | 44 V                 | Low Battery Cut Out               | 10 s                  |
| User Interface >        | High Battery Cut              |                 | 65 V                 | Search Mode                       | Yes                   |
| Charge Controller >     | Maximum Search Watts          | 0               | 55 W                 | Search Delay                      | 2 5                   |
| Generator >             | XW Power Factor               | 1               |                      | Low Battery Cut Out<br>Hysteresis | V                     |
|                         | High SOC Cut Out              | 0               | 99 %                 | High SOC Cut Out Delay            | 60 s                  |
|                         | Low Battery Cut Out<br>SOC    | 0               | 25 %                 | Low Battery Cut Out<br>SOC Delay  | 60 s                  |
|                         | CHARGER                       |                 |                      |                                   | >                     |
|                         | AC                            |                 |                      |                                   | >                     |
|                         | APC                           |                 |                      |                                   | >                     |
|                         | GRIDSUPPORT                   |                 |                      |                                   | >                     |
|                         | GRIDVSUPPORT                  |                 |                      |                                   | >                     |
|                         | GENSUPPORT                    |                 |                      |                                   | >                     |
|                         |                               |                 |                      | + Expand all Refresh              | Apply Changes         |
|                         |                               |                 |                      |                                   |                       |

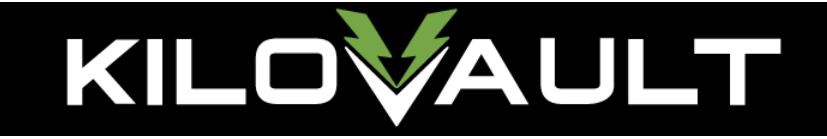

#### Charger

| InsightCloud      |                  | ALARMS<br>0                     | U              | WARNINGS<br>0  | 🕤 Marlin May 🗸                     | Schneide      |
|-------------------|------------------|---------------------------------|----------------|----------------|------------------------------------|---------------|
| ME MY DASHBOAR    | RD PERFORM       | ANCE REPORTING                  | EVENTS         | CONFIGURATION  | I                                  | ٢             |
| Sites And Devices | User Rights      | Email Notifications             | Financi        | al Settings Fi | rmware                             |               |
| Schneider Insight | 2 Demo Site 2    |                                 |                |                | Create site Duplicate              | Delete        |
| DEVICE LIST       | Inv              | erter Charger - [101] settin    | gs             |                |                                    |               |
| Site              | E                | +<br>xpand Import Settings      | Export Setting | gs Refresh     | Apply Changes                      |               |
| Inverter Charger  | ~                |                                 |                |                |                                    |               |
| [101]             | (y) CH           | ARGER                           |                |                |                                    | ~             |
| [102]             | e <sub>l</sub> a | Battery Type                    | Gel            | ~              | Battery Bank Capacity              | 44C Ah        |
| Battery           | >                | Maximum Charge Rate (           | )              | 6 %            | Maximum Bulk                       | 140 A         |
| User Interface    | >                | Maximum                         |                | 140            | Maximum Float                      | 140 A         |
| Charge Controller | >                | Current                         |                | 140 A          | Charge Current                     |               |
| Generator         | >                | Charge Cycle                    | 2 Stage        | ~              | Default Battery Temperature Warr   | n 🗸           |
|                   |                  | Recharge Voltage                |                | 50 V           | Absorption Time                    | 108 s         |
|                   |                  | Charge Block Start              |                | 00:00 🕓        | Charge Block Stop                  | 00:00 🛇       |
|                   |                  | Equalize Support                |                | No             | Equalize Now                       | No            |
|                   |                  | Equalize Voltage Set O          |                | 64 V           | Bulk/Boost Voltage<br>Set Point    | 56.8 V        |
|                   |                  | Absorption Voltage<br>Set Point |                | 56.8 V         | Float Voltage Set<br>Point         | 55.2 V        |
|                   |                  | Maximum Discharge<br>Current    | 0              | 150 A          | Maximum Discharge<br>Time Interval | 8 s           |
|                   |                  | Bulk Termination O              |                | 55.2 V         | Bulk Termination Time              | 1 s           |
|                   |                  | Recharge SOC (                  | )              | 50 %           | Recharge SOC Delay                 | 60 s          |
|                   |                  |                                 |                |                | + Expand all Refresh               | Apply Changes |

### Links

- XWPro Installation Guide:
  - O https://solar.schneider-electric.com/download/xw-pro-iec-user-documentation/?ind=media-10991&filename=ML202007\_XW-PRO-NA-Installation-Guide990-91228A-01\_rev-A.pdf&wpdmdl=10331&refresh=609d81c0eba181620935104
- XWPro Owner's Guide:
  - O <u>https://solar.schneider-electric.com/download/xw-pro-iec-user-documentation/?</u> ind=13254&filename=ML202003\_Conext-XW-Pro-NA-Owners-Guide-990-91227A-01.pdf&wpdmdl=10331&refresh=609d81c0eb90b1620935104
- KiloVault HLX / CHLX Manual:
  - O https://www.altestore.com/static/datafiles/Others/KiloVault\_HLX\_Series\_Manual\_V2.1.2\_April022021.pdf
- KiloVault HAB Manual:
  - O <u>https://www.altestore.com/static/datafiles/Others/KLV%20HAB%20Installation%20and%20User%20Manual%20Rev%202.06.pdf</u>
- KiloVault PLC Manual:
  - O <u>https://www.altestore.com/static/datafiles/Others/KiloVault%202100%20PLC%20Installation%20and%20User%20Manual%20Rev%201.04.pdf</u>